## Girder 软件使用说明

以下文字图片来自【电子 DIY】

这是一个非常优秀的 PC 红外遥控软件,它的软件功能包括:

1、记录系统中的事件

2、键盘模拟

- 3、鼠标移动、点击(单击和双击)
- 4、窗口(目标)关闭、隐藏、显示、点击、双击
- 5、监视器电源管理(开启/关闭...)
- 6、激活屏幕保护
- 7、关闭主机电源/关闭 WINDOWS/中止程序/重新启动
- 8、 播放 WAV 文件

9、每次按键、单击、双击,GIRDER 捕捉到动作后将记录和显示相关的 WINDOWS 信息提示。

- 10、运行指定程序
- 11、声卡的包括音量在内的所有功能控制
- 12、在屏幕显示操作
- 13、语音报时
- 14、对命令有条件的执行

15、睡眠定时

- 16、启动 Girder 时执行命令
- 17、自动在启动 Windows 时运行 Girder
- 18、支持用户插件

## 软件支持的硬件设备:

- 1、UIR
- 2、IRman
- 3、键盘
- 4、TCP/IP (远程控制)
- 5、游戏摇杆
- 6、IrDa
- 7、AST/IBM/NEC/Logitech 红外鼠标
- 8、PC 串口

. . . . . .

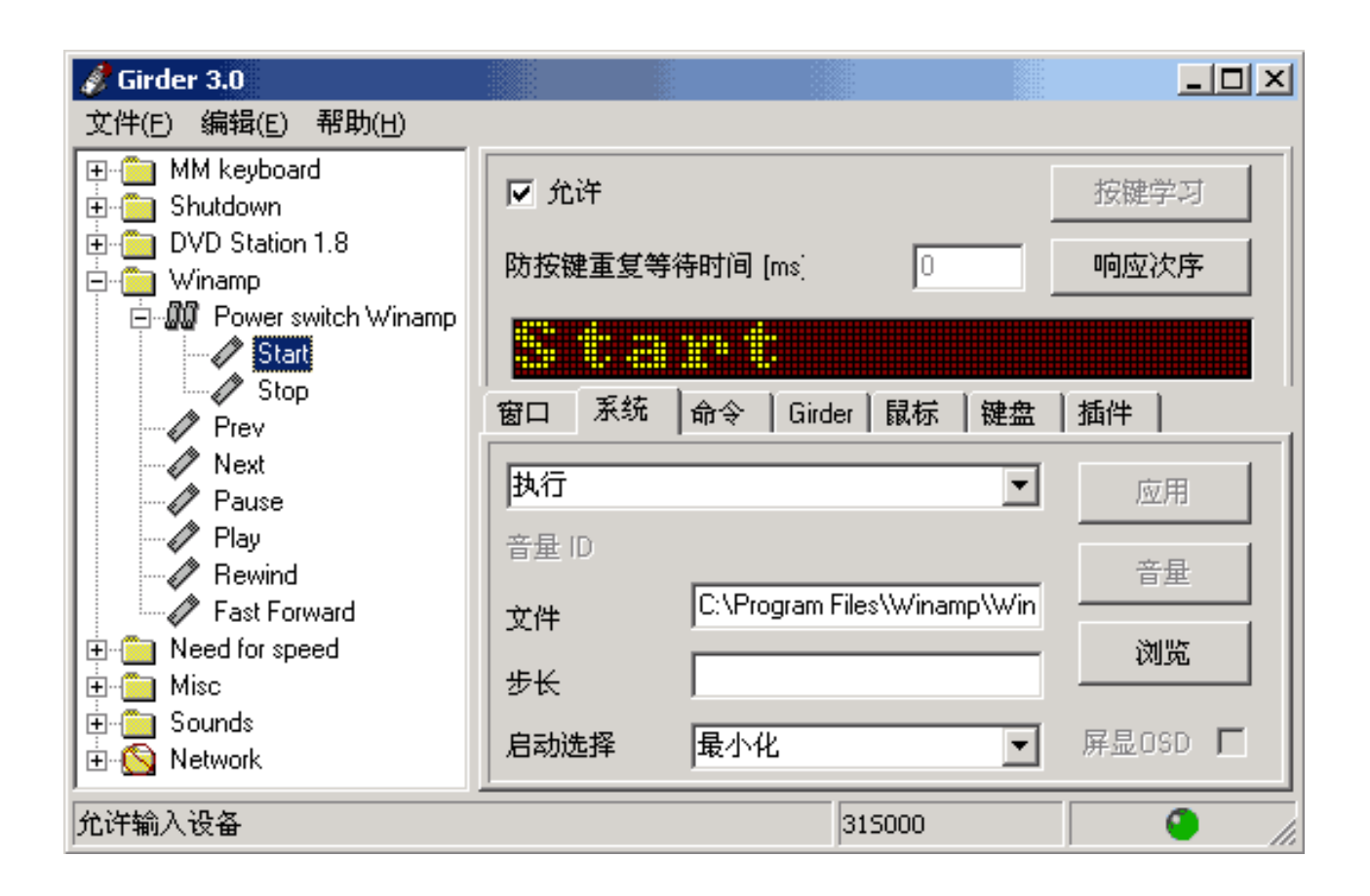

## 软件的安装:

安装与其它软件类似,双击"girder331.exe"即可。安装路径一般用默认值,

不作改变。然后安装 RS232 插件,双击按默认路径解压即可。

| s | ettings                                                                                         |                                                                                                    |                                                                                                    | × |
|---|-------------------------------------------------------------------------------------------------|----------------------------------------------------------------------------------------------------|----------------------------------------------------------------------------------------------------|---|
|   | General                                                                                         | User Interface                                                                                                    | Hardware Plugins Action Plugins                                                                             |   |
|   | Languag<br>I'm sear<br>bring joy<br>Thanks<br>Scale M<br>Dotr<br>Dotr<br>Tray<br>Hide<br>V Disp | ge<br>ching for people of<br>to a lot of people<br>section of the Gi<br>ain Form<br>natrix font<br>bar mode<br>on startup<br>lay Splashscreen | english<br>who<br>Greek<br>Svensk<br>Russian<br>Dansk<br>Brazilian Portuguees<br>Italiano<br>简体中文<br>图rowse | ] |
|   |                                                                                                 |                                                                                                    | Ok Cancel Apply                                                                                             |   |

选择语言包,运行软件"girder",单击"file"下的"settings...",出现如下 图所示设置窗口,单击"User Interface",在"Language"栏选择"简体中文", 再单击"Apply"即可。

软件的参数设置:

| 🖋 Girder 3.0                                          |                                    | <u>_                                    </u> |
|-------------------------------------------------------|------------------------------------|----------------------------------------------|
| 文件(E) 编辑(E) 帮助(H)                                     |                                    |                                              |
| 新建(N) Ctrl+N<br>打开( <u>O</u> ) Ctrl+O<br>保存(S) Ctrl+S | ☑ 允许                               | 按键学习                                         |
| 新行(5) Currs<br>另存为( <u>A</u> )                        | 防按键重复等待时间 [ms] 0                   |                                              |
|                                                       |                                    |                                              |
| 守山祖义叶(台)…                                             | 窗口 系统 命令 Girder 鼠标 键盘              | 盘 插件                                         |
| (永筑设宜( <u>1</u> )。<br>祭止輸入设备( <u>D</u> ) F9           |                                    | 应用                                           |
| 退出(X)                                                 | 音量 ID                              | 音量                                           |
| E                                                     | 文件 [C. vi logram nics (wi namp (wi | - 浏览                                         |
| 🗄 💼 Misc                                              | 步长                                 |                                              |
| E - Sounds<br>E - Sounds<br>Network                   | 启动选择 最小化                           | ┏显OSD □                                      |
| 允许输入设备                                                | 5300C0                             |                                              |

如图所示,用鼠标点击"系统设置"。先在"自动允许输入设备"项上打对 勾。在"输入设备"栏选择"General serial input",然后单击"应用",这时"设 置"由灰色变为黑色,再单击"设置",在"端口选择"栏,选择你的红外遥控 装置所连接的那个串口,并选定9600的波特率。其它用默认值即可。然后点击 "确定"。

| 设置                                  |     |       | × |
|-------------------------------------|-----|-------|---|
| 常规 用户界面 硬件插件 动作插件                   |     |       |   |
| ▶ 目动载入设置文件                          |     |       |   |
| C:\Program Files\Girder3\Winamp.gir |     | 浏览    |   |
| □ GIRDER启动时自动运行                     |     |       |   |
| 窗口名                                 |     | 浏览    |   |
| ☐ WINDOWS启动时运行Girder                |     |       |   |
| 🔲 🗆 当Girder为当前窗口时,不要响应红外命令。         |     |       |   |
| □ 当终止/关机/退出时自动存储设置文件                |     |       |   |
| 注册文件类型                              | 取消注 | 册文件类型 |   |
|                                     | 取消  | 应用    |   |

在"常规"选项下,有多项参数。

"自动载入设置文件"的意思是,启动"girder"时,自动载入一个"\*.GIR" 文件。"\*.GIR"文件是"girder"存储你所设定好的各类命令参数的文件。当你 设定好一组命令,并完成遥控器的学习后,可用"文件"下的"保存"功能, 将其保存为一个"\*.GIR"文件。当你需要用遥控器完成这些命令时,只需打开 这个文件,就可用遥控器进行操作了,而无需再次进行设置。利用"自动载入" 功能,可以让"girder"启动时,就自动载入一个"\*.GIR"文件,无需进行任何 操作,就能使用遥控器。

"自动载入设置文件"下面的输入条是让你输入"\*.GIR"文件的路径。 "WINDOWS 启动时运行 Girder",如果你需要经常使用遥控器,可把这项功能 打开。这样一开机,你的遥控器就能起作用。

"当 Girder 为当前窗口时,不要响应红外命令。",这项功能的目的是防止 在"按键学习"时开启其它窗口或功能。

如果你想用遥控器进行电源管理,比如:开机、关机等操作。可在"当前插件"下选中"APM"项即可。

关于设置,基本上就是这些,其它未提到的功能,可以自行摸索。 添加遥控命令:

设置完以后,计算机就可以接收遥控器的红外信号了,但此时按遥控器的 某个按键的话计算机不会有任何反应,因为计算机并不知道遥控器的某个按键 对应的是什么功能。所以接下来的工作是编辑命令,就是告诉计算机,遥控器 的哪个按键与计算机的哪个命令相对应。

单击"文件"下的"新建", 左侧的窗口将清空。下面开始编辑命令。

| 🧳 Girdei   | r 3.0 📲                                                                      |                                    |                              |
|------------|------------------------------------------------------------------------------|------------------------------------|------------------------------|
| 文件(E)      | 编辑(E) 帮助(H)                                                                  |                                    |                              |
|            | 复制(C)<br>粘贴(P)<br>删除(D)<br>重命名(Y)                                            | Ctrl+C<br>Ctrl+V<br>Ctrl+Del<br>F2 | 按键学习                         |
|            | 添加命令( <u>A</u> )<br>添加命令組( <u>M</u> )<br>添加組( <u>G</u> )<br>測试命令( <u>T</u> ) | Ctrl+A<br>Ctrl+M<br>Ctrl+G<br>F5   | │ 命令 │ Girder 鼠标 │ 键盘 │ 插件 │ |
|            | 复位所有的状态值(R)<br>设置一组目标( <u>Z</u> )                                            | Ctrl+T<br>步                        |                              |
| <br> 不能打开! |                                                                              |                                    |                              |

在"编辑"菜单下,有多项功能,如下图所示:

"添加组"就是添加一个一组命令的目录,通常把一个软件的所有命令放 在一个组里(就是一个目录下),这样不同的软件的类似的命令就不会混淆。例 如:"WINAMP"。

"添加命令组",这个功能特殊一些。意思是:一个命令组里可以有很多命令,但这些命令只对应一个按键,就是该命令组所对应的按键,每按一次按键,

可以设置该命令组里的命令顺序执行。例如:"WINAMP"下的"开关"。

"添加命令",这个功能很容易理解,就是在该目录下添加一条命令,一个 命令对应一个按键,当按下此按键,该命令就会执行。例如:"DVD"下的"播 放"。

下面我示范一下,先添加两个组,一个是"WINAMP",一个是"DVD"。

在"WINAMP"下添加一个命令组"开关","开关"下有两个命令:"开启" 和"关闭"并且使用响应次序设置好执行的次序,这样按一下"开关"所对应 的按键,就执行"开启"命令,"WINAMP"将启动;再按一下该按键,就执行 "关闭"命令,"WINAMP"将关闭;再按,又执行"开启"命令,"WINAMP" 又启动。再在"DVD"下添加一条命令"播放"。

如下图所示:

| 💣 Girder 3.0                               |                                        |          |
|--------------------------------------------|----------------------------------------|----------|
| 文件(E) 编辑(E) 帮助(H)                          |                                        |          |
| □- <mark>□</mark> Winamp<br>□- <b>卿</b> 开关 | ☑ 允许                                   | 按键学习     |
| ┃ <i>↓</i>                                 | 防按键重复等待时间 [ms] 0                       | 响应次序     |
| ⊡ · 🛅 Power DVD<br>└ 🧷 播放                  |                                        |          |
|                                            | 」<br>  窗口   系统   命令   Girder   鼠标   键盘 | 插件       |
|                                            | 点击                                     | 应用       |
|                                            |                                        | 目标       |
|                                            | ×/超时 [ms]                              |          |
|                                            | Y                                      |          |
|                                            | 等待窗口 🗌                                 |          |
|                                            |                                        | <b>0</b> |

下图是一个较完整的样子。

| 💰 Girder 3.0      |        |           |          |              |
|-------------------|--------|-----------|----------|--------------|
| 文件(E) 编辑(E) 帮助(H) |        |           |          |              |
| 🕀 📋 MM keyboard   | 豆 允许   |           |          |              |
| E Shutdown        |        |           |          | 19882-1-20   |
| ⊡ DVD Station 1.8 | 防按键重复等 | 待时间 [ms]  | 500      | 响应次序         |
|                   |        |           |          |              |
|                   |        |           |          |              |
| Group controls    |        |           |          |              |
| Mute              | 窗口 系统  | 命令 Girder | 鼠标 键盘    | 插件           |
| Vol+              | -      |           |          | <u> </u>     |
| Taskbar Hide/Shov | 静音     |           | <b>_</b> | 应用           |
| Close (X)Windows  | 音量 ID  | 1         |          |              |
| Time              |        |           |          | 音量           |
| Timer             | 文件     | 1         |          | Sent ID y    |
| Nieuw Vinamo      | 步长     | 0         |          | 271170       |
| WordPad           | ウーレルセ  |           |          |              |
|                   | 后初旋痒   | 取小化       | <b>Y</b> | 肝亟050 №      |
|                   |        |           |          | <b>9</b> //. |

## 设定遥控命令的功能:

下一步是要把刚才建立好的各个命令与具体的程序对应起来。对于控制软件的具体功能有多种方法。这里我将通过一个例子来说明。如上图所示。

第一种方法是从 GIRDER 功能栏里找,这里我将通过一个例子来说明。在 前面的"建立命令"已经建立了 Winamp 的一些命令。当前选中命令"Vol+", 这个命令是要它完成增大音量的功能,在 GIRDER 中右侧的多页夹"O.S"里 找到"调整音量"选项,单击"应用",然后点击"音量"按钮,选择要控制的 音量通道(比如: 主音量、CD 音量...),返回后在步长输入条中输入音量控制 步长"2500"。这样就完成了该命令的设置。需要注意的是:音量的值最大是 65535,输入"2500"可以使用少量的重复按键把音量增到最大,对于减小音量, 需要输入步长"-2500"。

右侧的功能栏有七项:

窗口:一些与窗口相关的功能,如:开启、关闭、最大化、最小化等。

系统:一些与系统相关的功能,如:增大音量、减小音量、屏幕保护、中 止程序、重新启动等。

命令:一些软件内置的功能,如:"WINAMP"里的play、stop、prev、next等。具体设置方法下面将专门提到。

GIRDER:一些与 GIRDER 相关的功能,如:允许组、禁止组等。

鼠标:一些与鼠标相关的功能,如:上、下、左、右、单击、双击等。

键盘:一些与键盘相关的功能,如:space、return、esc等。

插件:一些与插件相关的功能,只有在系统设置选中了某个插件,此处方可使用。

第二种方法,对于软件内置的功能,如:"Winamp"里的播放、停止、上一 首、下一首等。在功能栏里是找不到的,命令要和具体软件中的功能对应起来要 靠捕捉软件事件的方法。

下面以"Winamp"里的 play 为例来说明捕捉设置的方法。

在设置前,先要启动对应的软件,这里是"WINAMP"。

| 🝠 Girder 3.0                           |        |           |         |              |
|----------------------------------------|--------|-----------|---------|--------------|
| 文件(E) 编辑(E) 帮助(H)                      |        |           |         |              |
|                                        | ☑ 允许   |           |         | 按键学习         |
| ⊡ 10 DVD Station 1.8<br>⊡ 10 Winamp    | 防按键重复等 | 待时间 [ms]  | 0       | 响应次序         |
| Power switch winamp                    |        |           |         |              |
| Pause                                  | 窗口 系统  | 命令 Girder | │鼠标 │键盘 | 插件           |
| Rewind                                 | 系统命令   |           | •       | 应用           |
|                                        |        | 40045     |         | 目标           |
| ⊡⊡ Sounds<br>⊡⊡ <mark>S</mark> Network | LParam |           |         | 捕获           |
|                                        | WParam | Jo.       |         |              |
|                                        |        |           |         |              |
| 允许输入设备                                 |        | 5         | 300C0   | <b>9</b> //. |

如上图所示,首先选择"命令"下的"命令",然后单击"目标",意思是 指定该命令(play)所对应的程序(WINAMP)。如下图所示:

| 当前运行的   | 的任务/窗口                  |                                                                                                    |                      |                                   | 新   |
|---------|-------------------------|----------------------------------------------------------------------------------------------------|----------------------|-----------------------------------|-----|
| 句柄      | 窗口名                     | 窗口类名                                                                                                    | 进程号                  | 文件名                               |     |
| 4784292 |                         | Shell_TrayWnd                                                                                                    | 832                  | explorer.exe                      |     |
| 853390  | Girder 3.0              | TForm1                                                                                                    | 1292                 | Girder.exe                        |     |
| 4785668 | Girder 3.0              | TApplication                                                                                                    | 1292                 | Girder.exe                        |     |
| 5048324 | Winamp 播放列表编号           | B winamp PE                                                                                                    | 1540                 | winamp.exe                        |     |
| 4130516 | 21.一切如新(万 芳).1          | WWinamp v1.x                                                                                                    | 1540                 | winamp.exe                        |     |
| 196712  | music                   | ExplorewClass                                                                                                    | 832                  | explorer.exe                      |     |
| 7472412 | EDIY (pc/pcf010e.htm) - | D macr dreamweaver                                                                                                    | fra 1076             | Dreamweaver.exe                   | -   |
|         |                         | <ul> <li>□ ○ 四</li> <li>□ 部:</li> <li>□ 部:</li> <li>□ 部:</li> <li>□ 部:</li> <li>□ 部:</li> <li>□ 部:</li> <li>□ 部:</li> <li>□ 部:</li> <li>□ 部:</li> <li>□ 部:</li> </ul> | 配不可见的4<br>分匹配<br>3 「 | 任务<br>21. 一切如新(万 克<br>Winamp v1.x | 토)- |
| 检查重复证   | <u>投置</u>               | 文件名                                                                                                    | 5 E                  | winamp.exe                        |     |
|         |                         | <br>子类名<br>子类                                                                                                    | 3称 🗆                 |                                   |     |
|         | 1                       |                                                                                                    |                      | 1                                 |     |

在"目标选择窗口"的"当前运行的任务/窗口"列出了当前正在运行的所 有任务名称。在这里可以找到"Winamp v1.x",并且看到窗口名中显示当前播放 的歌曲名,选中它,然后在窗口的右下区中的"窗口名"、"类名"、"文件名"、 "子类名称"、"子类"中显示有当前任务的参数,这时可以选择这些参数来让 GIRDER 识别具体的程序。这里需要在"类名"前的单选框中选中该项。然后 单击"确定",返回原窗口。

再单击"捕获",出现如下系统捕获窗口,单击"开始捕获",然后切换任 务至"Winamp",单击播放键,再将任务切换回 GIRDER 窗口,单击"停止捕 获",在捕获窗口的下方可以看到捕获到的一条命令即为播放,选中这一行,单 击"确定"返回。

单击"应用",完成了"Winamp"下的播放功能的设置。

| 🗩 系统   | 亡泛捕获            |          |                                               |                          |            |        |            | × |
|--------|-----------------|----------|-----------------------------------------------|--------------------------|------------|--------|------------|---|
|        |                 | 捕获       | ▼ 智能<br>girder尝订<br>数。这可                      | 补充参数<br>式基于当前偏<br>可能需要手动 | 息补充<br>调整。 | 目标参    | 测试事件       | ] |
| 句柄     | 父               | 窗口名      | 窗口类名                                          | 文件名                      | Wparan     | LParam | 类型         | - |
| 413051 | 6 4130516       | 22.张惠妹姐妹 | Winamp v1.x                                   | winamp.exe               | 40045      | 0      | Command    |   |
|        | 03:Sa<br>⊳ (m)n | WINAMP   | i (4:48)<br>Az mana star<br>HUTFELE Jaco Jaco | ×<br>×                   | 1          | 聊強     |            |   |
|        |                 |          |                                               |                          |            | 4X.(F) | <u>m</u> m |   |

单击 " 应用 ", 完成了 " WINAMP " 下的 play 的设置。

| 🧬 Girder 3.0                                                                                                    |                                                             |                        |
|----------------------------------------------------------------------------------------------------|-------------------------------------------------------------|------------------------|
| 文件(亚) 编辑(亚) 帮助(H)                                                                                                    |                                                             |                        |
| <ul> <li>□··□</li> <li>□·□</li> <li>□·□</li> <li>□□</li> <li>□□</li></ul> | ▶ 允许 ▶ 1nvert 防按键重复等符时间 [ms] 500                            | Learn Event<br>响应坎序    |
| <ul> <li>◇ 快进</li> <li>◇ 増大音量</li> <li>◇ 減小考量</li> <li>◇ 声道平衡右</li> <li>◇ 声道平衡左</li> </ul>                                                                                                    | 圕□ 京統 命令 Girder 説标 後益<br>「 Ctrl 」 Shift 」 Alt<br>特殊後<br>「 x | 唐件        应用        目标 |
| 允许输入设备                                                                                                    |                                                             |                        |

第三种方法,很多软件中的功能都有对应的热键,这时可以利用键盘模拟 的功能来完成了。

具体方法是这样的,选中多页夹"键盘",在句子中输入"X",然后点"应用",最后选择要控制的目标,方法同上(对于 Winamp,要求在目标选择窗口选中"匹配不可见任务",这样当 Winamp 缩小到系统栏中时也可以响应按键)。

| 🔗 Girder 3.0                              |                                                  |              |
|-------------------------------------------|--------------------------------------------------|--------------|
| 文件(E) 编辑(E) 帮助(H)                         |                                                  |              |
| □·○ Winamp<br>□· W 开关<br>□·               | <ul> <li>✓ 允许</li> <li>防按键重复等待时间 [ms]</li> </ul> | 按键学习<br>响应次序 |
| │                                         |                                                  |              |
| ▲ 🖉 播放                                    | 窗口 系统 命令 Girder 鼠标 键盘                            | は 插件         |
| ● ◆ ○○ ○○ ○○ ○○ ○○ ○○ ○○ ○○ ○○ ○○ ○○ ○○ ○ | 执行                                               | 应用           |
|                                           | 音量 ID                                            | 音量           |
|                                           |                                                  | 浏览           |
|                                           | □ <b>启动选择</b>                                    | ] 屏显OSD □    |
| 等待红外信号                                    | 410000                                           |              |

下一步是"按键学习",在左侧窗口选中一个命令,然后单击右侧的"按键 学习"。窗口的信息提示栏出现提示"等待红外信号",这时按一下你自己定义 的对应该命令的相应的遥控器的按键,窗口的右下角的圆形图标闪动,左下角 的信息提示"OK",学习完成。重复此过程,使所有的命令都有相应的按键与 之相对应。

至此,所有的工作全部完成。你现在可以坐在沙发上用遥控器开启 "WINAMP", 放一首轻松的音乐来听听了。

简单的设定方法:

总的来说,整个过程还是比较复杂的,也许你并不想花这么多的时间来设置它,有没有更简单的方法呢?当然是有的。

也许你已经发现在 GIRDER 的目录下有一个 Sample.GIR 文件。这是 GIRDER 附带的一个示范文件,它包含了"WINAMP"、"DVD"以及音量控制 等功能甚至还有一个"极品飞车"的游戏的控制,需要用遥控器来完成的功能, 这里基本上都有了。但这并不意味着你可以直接使用它,因为软件的安装路径 并不一定相同,用的遥控器也不一定相同。

所以,你仍需做两件事,一是为这些命令重新指定一下路径,二是用你自 己的遥控器重新学习一遍。显然,这样方便多了。今后我们也将为大家提供一 些新软件的设置文件,也希望你能把自己做的设置文件提供给所有的人。